# EECS 2311

Software Development Project

January 13, 2021

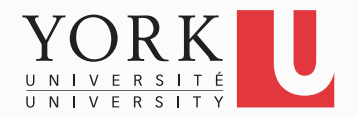

# All group members

- Open Eclipse
- Go to Preferences  $\rightarrow$  Version Control (Team)  $\rightarrow$  Git  $\rightarrow$  Configuration
- Click Add Entry, add the pair [user.name, your name]
- Click Add Entry, add the pair [user.email, your email]
- These **must** be the same as the ones used at github.com
- Click Apply, then OK

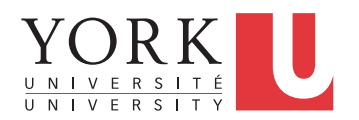

- Sign in to one group member's github account
- Create a new repository
  - Do not add a README file or .gitignore at this point
- Copy the URL to access your repository
- Click on Settings → Manage Access and add the remaining group members as collaborators
- Your group repository is ready to receive the first version of your software

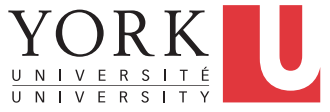

- In Eclipse, click on File  $\rightarrow$  New  $\rightarrow$  Project...
- Select Gradle Project, and click Next
- Name your project **TAB2MXL**, and click Finish
  - The project is now created
- Delete the sample code produced in src/main/java and src/test/java

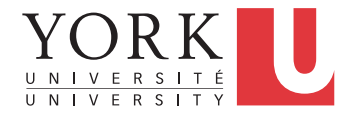

- Under src/main/java, create a package called tab2mx1 containing a class called Main
- Add a main method to the Main class, that prints something to the console
- If necessary, configure the Build Path of your project so it compiles

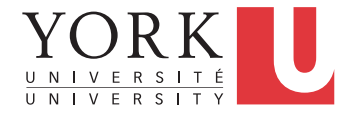

- Right-click on the TAB2MXL project
- Select Team → Share Project...
- Click on Create...
- Provide a name for your local repository, and click Finish
- Note that the location of the project will change
- Click Finish
- Your local repository is now set up

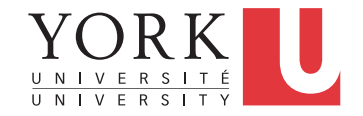

- Right-click on the TAB2MXL project, then select Team  $\rightarrow$  Commit...
- Add a commit message
  - It is important that you add a meaningful message every time you commit, makes it much easier to find a version later
- Select all files, click on plus sign to stage them
- Click Commit
- The first version of your software has been added to the local repository
  YO

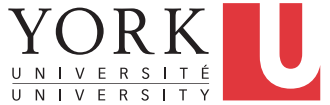

- Right-click on the TAB2MXL project, select Team  $\rightarrow$  Remote  $\rightarrow$  Push...
- Copy the URL from github.com in the URI field
- Enter your github.com username and password, click Next
- Click on Add All Branches Spec
- Click Finish, then Close
- You should be able to see the TAB2MXL project in github.com

8

## Remaining group members

- Go to File  $\rightarrow$  Import  $\rightarrow$  Git  $\rightarrow$  Projects from Git
- Click Next, select Clone URI, click Next
- Copy the URL of your repository from github.com on the URI field
- Keep clicking Next, and finally Finish
- For .classpath and .settings: Right-click and Replace With  $\rightarrow$  Head Revision
- You now have a copy of the project in your local repository

9

#### Push

- Make some changes to any of the classes in the project
- Rightclick on any element that has changes (could be the whole project), and select Team → Commit
- Add a commit message
- If you do not want to publish the changes yet, click Commit
- If they are ready to be published, click Commit and Push

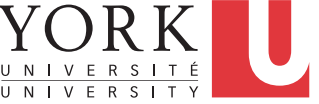

# Pull

- To get changes published by other group members, right-click on the project, and select Team  $\rightarrow$  Pull
- Before starting to make changes to the code, it is important to Pull, so that you are working on the latest version

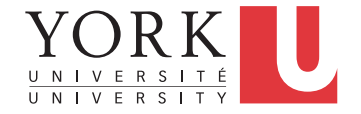